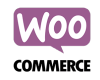

## Método de pago ADDI -WooCommerce

Este manual contiene las instrucciones para configurar ADDI como método de pago en un comercio que tenga su tienda en línea montada sobre WooCommerce y recomendaciones para la descripción del método de pago y uso del logo de ADDI.

Configuración del método de pago Mostrar ADDI en listado de medios de pago

## Configuración del método de pago

El proceso de configuración de **ADDI como método de pago** en la plataforma WooCommerce es bastante sencillo, sigue los siguientes pasos para activarlo.

- 1. En el menú del administrador de Wordpress dirígete a la configuración de plug-ins.
- 2. Click en Agregar nuevo

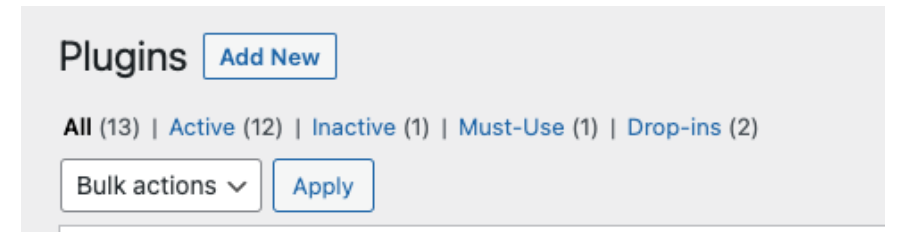

3. Busca **Buy Now Pay Later - ADDI** dentro de los plug-ins disponibles y haz click en **Instalar Ahora** 

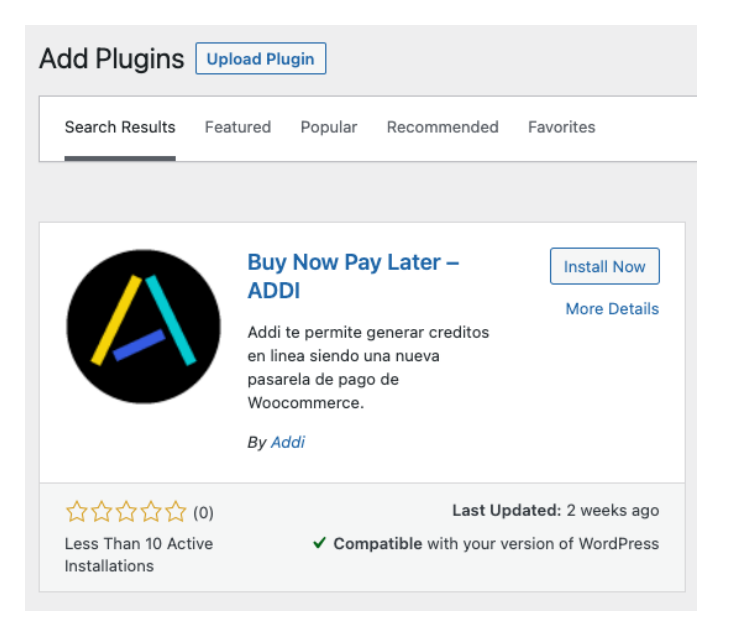

4. Haz click en Activar

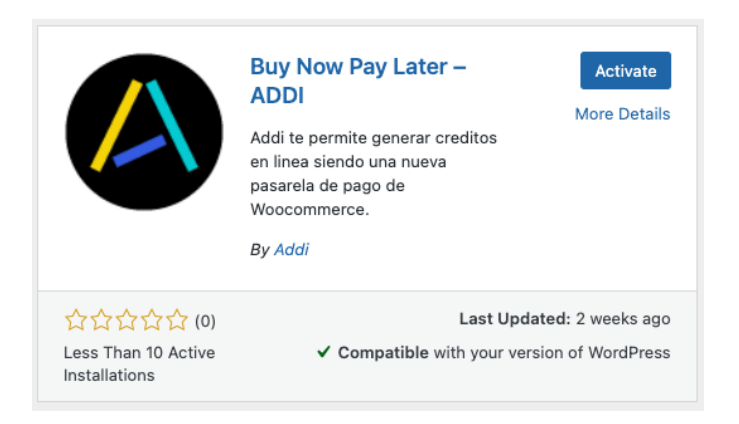

5. Ve a la sección de Configuración dentro de WooCommerce

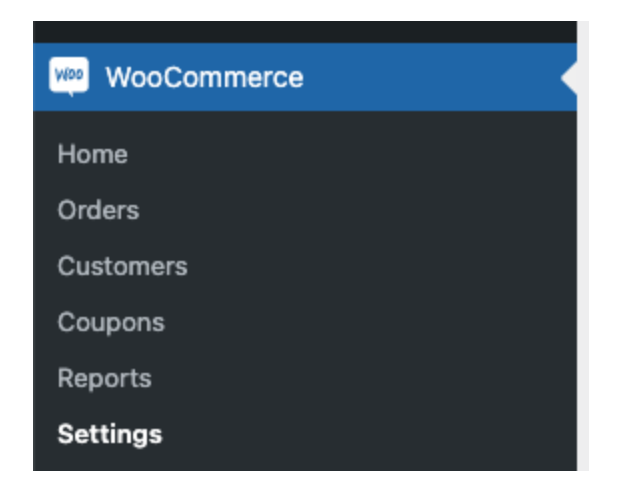

6. Ve al tab de Métodos de pago y activa ADDI

| L | Payments                                                                                                    |                              |               |          |                    |        |             |                                                                                              |  | O<br>Store Se |  |  |
|---|----------------------------------------------------------------------------------------------------|------------------------------|---------------|----------|--------------------|--------|-------------|----------------------------------------------------------------------------------------------|--|---------------|--|--|
|   |                                                                                                    |                              |               |          |                    |        |             |                                                                                              |  | Help 🔻        |  |  |
|   | General                                                                                                    | Products                     | Shipping      | Payments | Accounts & Privacy | Emails | Integration | Advanced                                                                                     |  |               |  |  |
|   | Payment methods                                                                                              |                              |               |          |                    |        |             |                                                                                              |  |               |  |  |
|   | Installed payment methods are listed below and can be sorted to control their display order on the frontend. |                              |               |          |                    |        |             |                                                                                              |  |               |  |  |
|   |                                                                                                    | Method                       |               |          |                    |        | Enabled     | escription                                                                                   |  |               |  |  |
|   | ≡ ∧ ∨ Direct bank transfer                                                                                   |                              |               |          |                    |        |             | ke payments in person via BACS. More commonly known as direct bank/wire transfer             |  | Set up        |  |  |
|   | ≡ ^ ∨                                                                                                    | ∧ ∨ Check payments           |               |          |                    |        |             | ke payments in person via checks. This offline gateway can also be useful to test purchases. |  | Set up        |  |  |
| i | = ^ ~                                                                                                    | ∧ ∨ Cash on delivery         |               |          |                    |        |             | ave your customers pay with cash (or by other means) upon delivery.                          |  | Set up        |  |  |
|   | = ^ ~                                                                                                    | A V PayPal Standard – PayPal |               |          |                    |        |             | yPal Standard redirects customers to PayPal to enter their payment information.              |  | Set up        |  |  |
|   | = ^ ~                                                                                                    | Addi – P                     | agar a cuotas | con Addi |                    |        |             | repta pagos con Addi.                                                                        |  | Set up        |  |  |

- 7. Haz click en el botón de configuración de Addi para hacer la configuración del plugin
  - a. Configuraciones generales ADDI

| Addi 🛓                 |                    |
|------------------------|--------------------|
| Pago a cuotas - ADDI.  |                    |
| Habilitar/Deshabilitar | ✓ Habilitar Addi   |
| Ally slug en ADDI      | woocommerce-plugin |

- 1. Deja el check Habilitar ADDI para que el método de pago se habilite
- 2. El campo **ally-slug** corresponde a tu identificador único de aliado compartido por nosotros en el correo de activación
- 3. El campo **descripción** tiene el detalle que sale en la descripción del método de pago en el checkout. En formato HTML
- b. Configuración del checkout

| Información del checkout                                                       |                                                                                                    |  |  |  |  |  |  |  |  |
|--------------------------------------------------------------------------------|----------------------------------------------------------------------------------------------------|--|--|--|--|--|--|--|--|
| Indícanos aquí el nombre con el que i<br>en tu checkout. Si no has configurado | idícanos aquí el nombre con el que identificas cada uno de estos datos<br>n tu checkout. Si no has configurado nada especial, déjalo en blanco. |  |  |  |  |  |  |  |  |
| Campo Nombres                                                                  |                                                                                                    |  |  |  |  |  |  |  |  |
| Campo Apellidos                                                                |                                                                                                    |  |  |  |  |  |  |  |  |
| Campo Documento                                                                | billing_numero_cedula                                                                                                    |  |  |  |  |  |  |  |  |
| Campo Dirección                                                                |                                                                                                    |  |  |  |  |  |  |  |  |
| Campo Ciudad                                                                   |                                                                                                    |  |  |  |  |  |  |  |  |
| Campo Email                                                                    |                                                                                                    |  |  |  |  |  |  |  |  |
| Campo Teléfono                                                                 |                                                                                                    |  |  |  |  |  |  |  |  |
| Client ID                                                                      |                                                                                                    |  |  |  |  |  |  |  |  |
| Client Secret                                                                  |                                                                                                    |  |  |  |  |  |  |  |  |
| Ambiente pruebas 🛛 😡                                                           | ✓ Habilitar ambiente de pruebas                                                                                                    |  |  |  |  |  |  |  |  |
| Logs                                                                           | ✓ Habilitar Logs                                                                                                    |  |  |  |  |  |  |  |  |

- 1. Indica aquí los nombres que le hayas puesto a cada uno de los campos del checkout en WooCommerce (o en algún otro plug-in) para asegurarnos que ADDI puede utilizarlos para la comunicación con el método de pago.
- Deja el check Habilitar ambiente de pruebas marcado si las credenciales (Client ID y Client Secret) corresponden al ambiente de pruebas. Si corresponden a producción, por favor deselleccoinalo.
- Los campos Client ID y Client Secret representan las credenciales de autenticación de tu comercio con el sistema de ADDI. Primero te enviamos un par para el ambiente pruebas para realizar pruebas del funcionamiento correcto del método de pago. Una vez confirmemos que todo está en orden enviaremos las de producción.
- 4. Deja el check **Habilitar logs** solo para casos de diagnóstico indicados por el equipo de ADDI

- c. Configuraciones de página de producto
  - a. Deja el check Habilitar widget para activar nuestro widget estimador de cuotas en la página de producto. Este widget te permitirá mostrar de manera dinámica el valor mínimo de la cuota mensual para el precio del producto tal como se ve en el siguiente ejemplo:

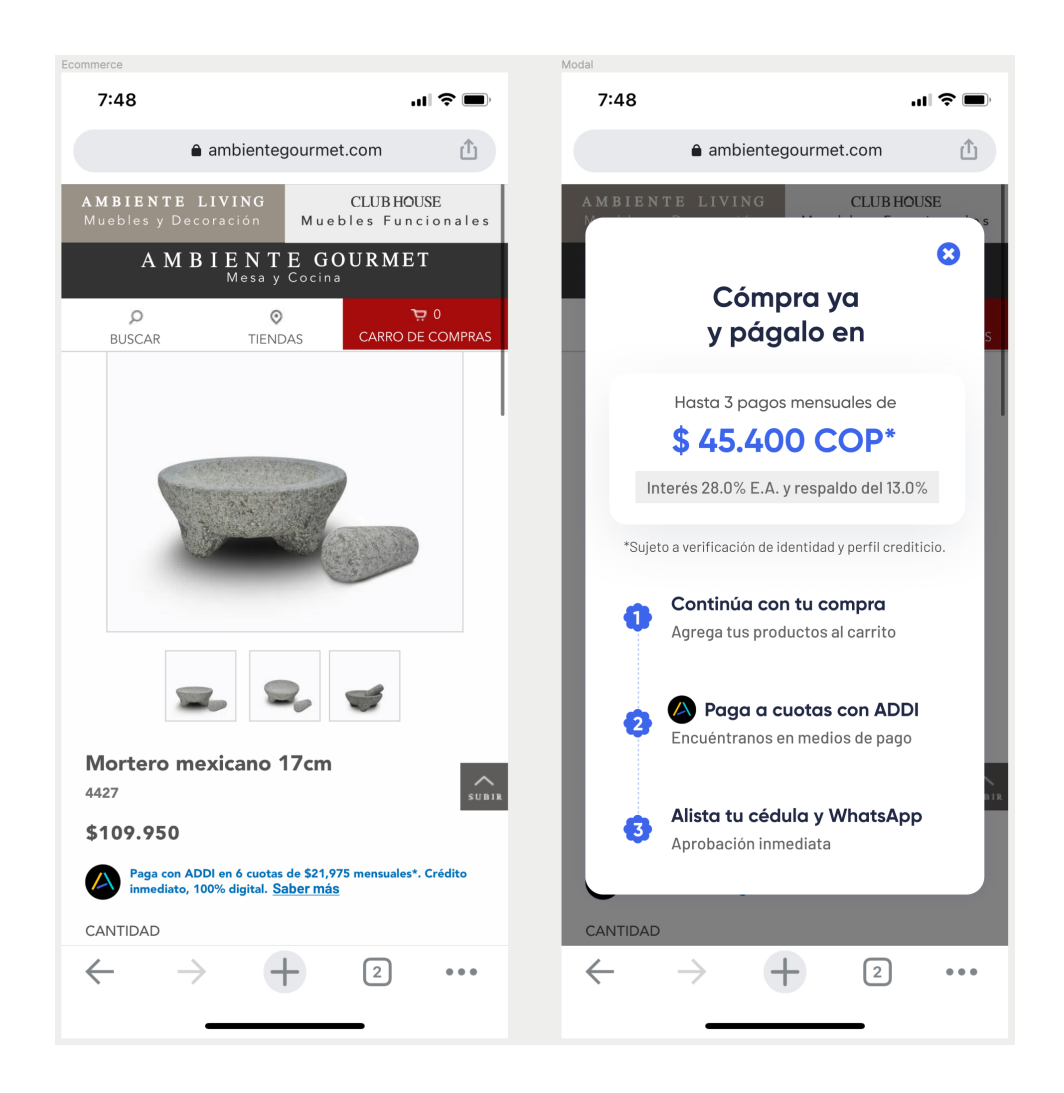

- b. Mira la sección **Pasos para ajustar el estilo del widget a tu sitio** para ver más opciones de configuración del widget.
- 8. Click en Guardar los cambios
- 9. Y listo! Dirígete al e-commerce y en el web checkout podrás ver a ADDI como medio de pago

## Mostrar ADDI en listado de medios de pago

Incluir a ADDI en listado de medios de pago del eCommerce: Descargar logo aquí

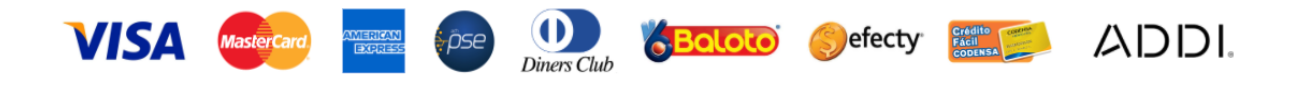